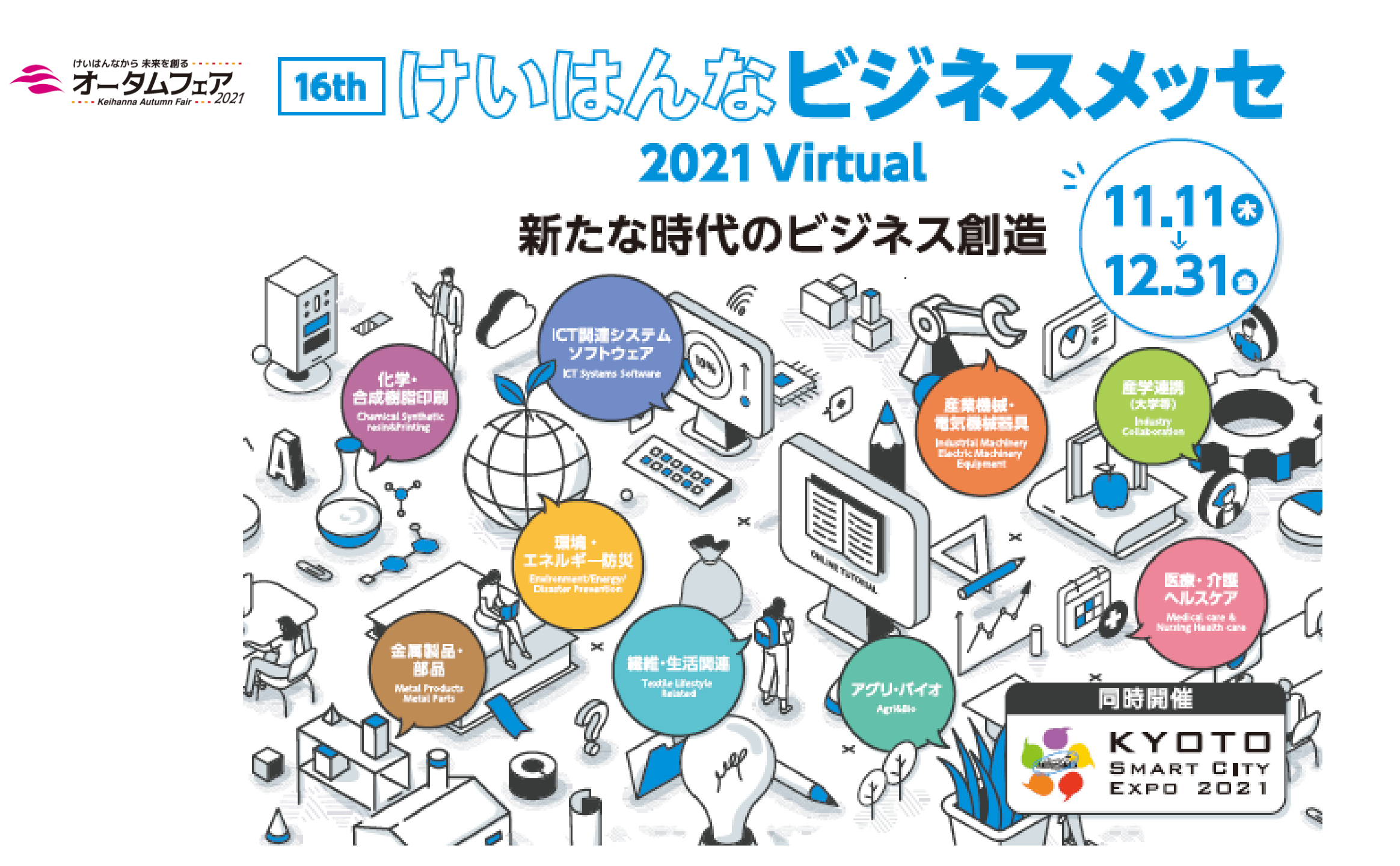

| 出展プラン              | 1小間                        |
|--------------------|----------------------------|
| バーチャル展示<br>ブースデザイン | パネルor動画展示スペース              |
| 商談システム             | お問合せフォーム・名刺受け              |
| 資料ダウンロード           | 自社パンフレットやカタログ等(1種)         |
| 展示内容               | パネル(3枚)・動画(1種)<br>資料ダウンロード |

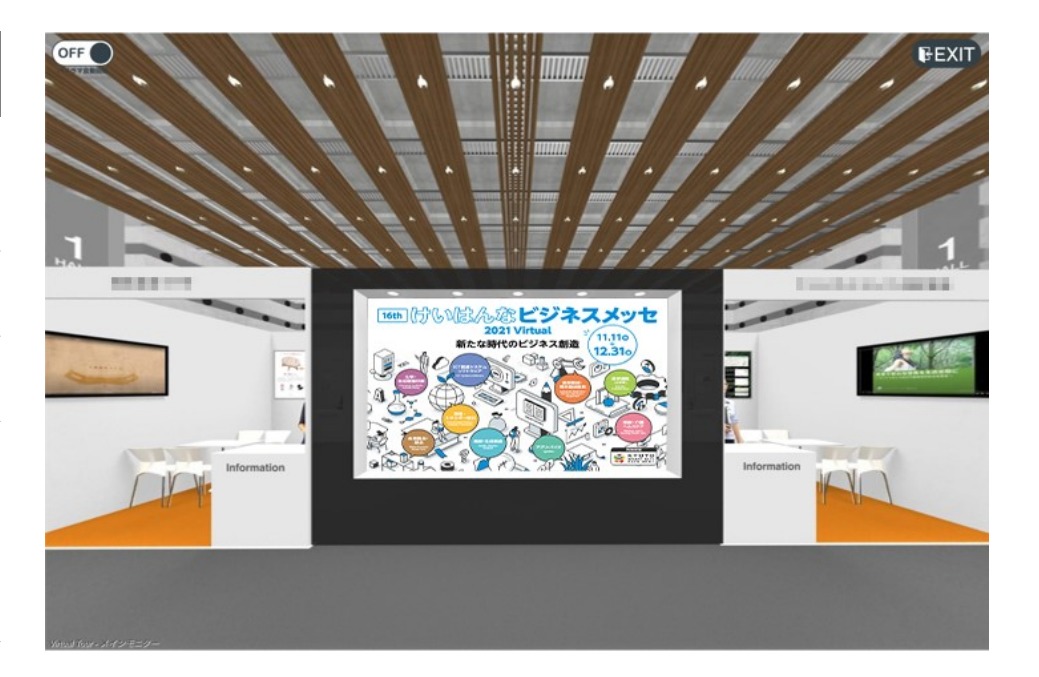

※ブースイメージはサンプルイメージとなります。

https://studio55vr.space/healthhaku-kyoto2/tour.html

バーチャル展示会について

# 昨年度のパネル展示からブース展示仕様にアップグレードし、 展示可能なコンテンツを増加

•最新技術やサービスが集結する企業展示ブース(パネル展示・動画配信・カタログダウンロード)

・各ブースに名刺受け・お問合せフォーム機能を実装

※バーチャル展示会場は、制作中ですのであくまでサンプルイメージとなります。

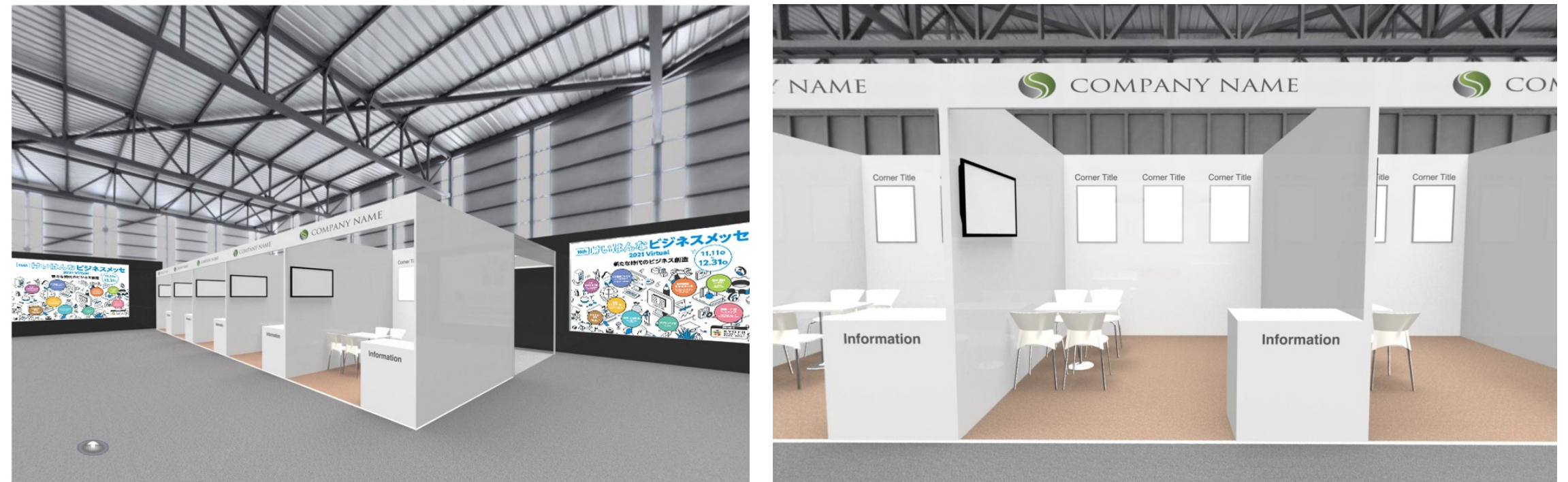

ブース外の展示コンテンツについて

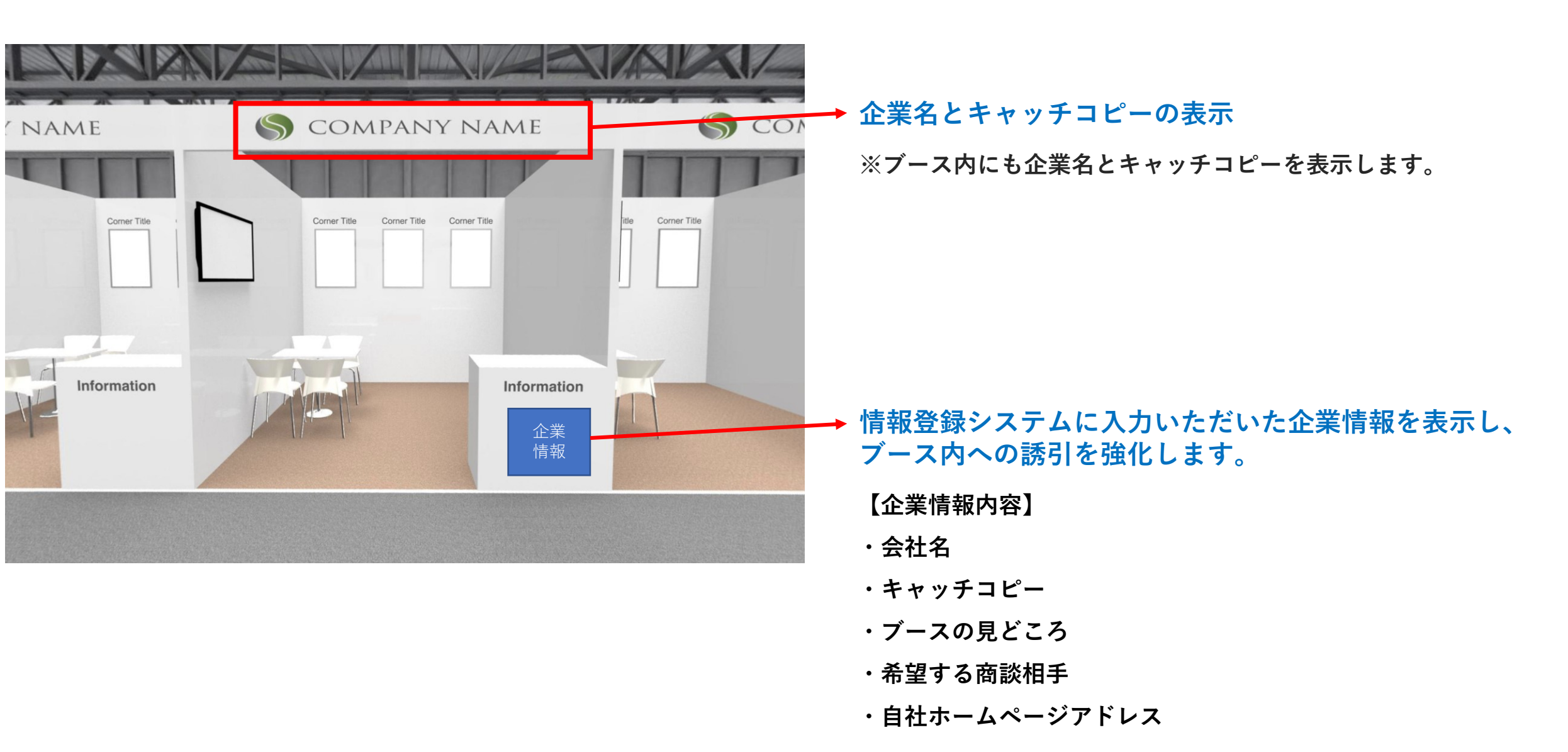

ブース内の展示コンテンツについて

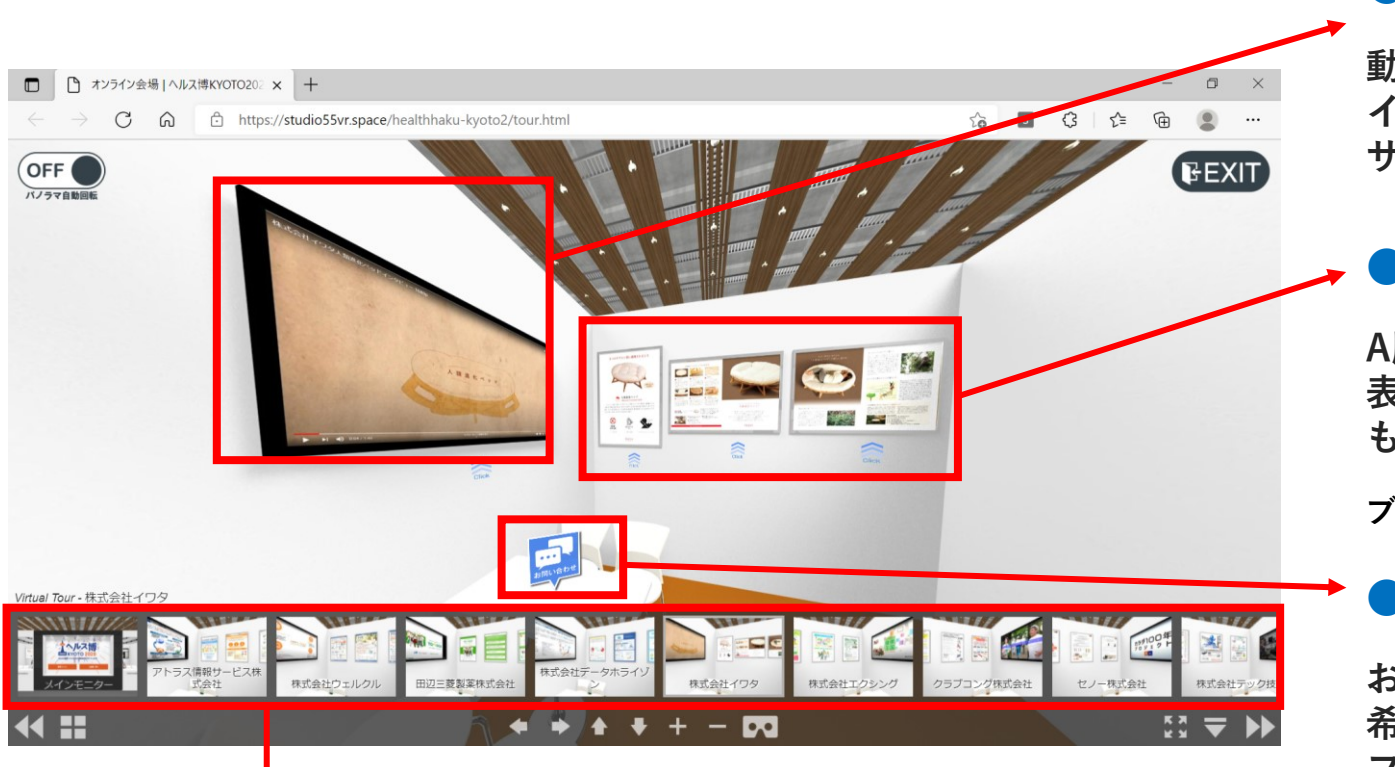

サムネイル表示

出展企業様のブースサムネイル表示により、動線を強化しています。

#### ●動画配信(YouTubeにて公開)

動画モニターをクリックすると、動画が再生されます。PPTのスラ イドショーでも表示可能です。配信用動画がない場合は企業ロゴの サムネイル展示となります。

### ●パネル展示×3枚(A版・最小フォントサイズは12ポイント推奨)

A版サイズ(縦・横)でも実装可能です。パネルをクリックすると拡大 表示、パネルのDLも可能です。また、パネル内のハイバーリンク設定 も可能です。

ブース正面から左端 ①、ブース正面から真ん中 ②、ブース正面から右端 ③

#### ●お問合せフォーム

お問合せフォームにより、カタログ請求・見積もり依頼・Web会議 希望など、より具体的な問い合わせ内容にて受信可能です。メール フォームの入力項目は各社様統一となります。

●資料ダウンロード(自社パンフレット/製品カタログ等×1種)

資料ダウンロードアイコンを壁面に実装します。

#### ●名刺受け機能

会期終了後に来場者データリストをご提供します。

企業プレゼンについて

企業プレゼン オンデマンド配信

各社様よりご支給いただいた講演動画を、 専用のWebページに動画配信いたします。

●講演動画:10分以内

●講演タイトル:事前にご支給ください。

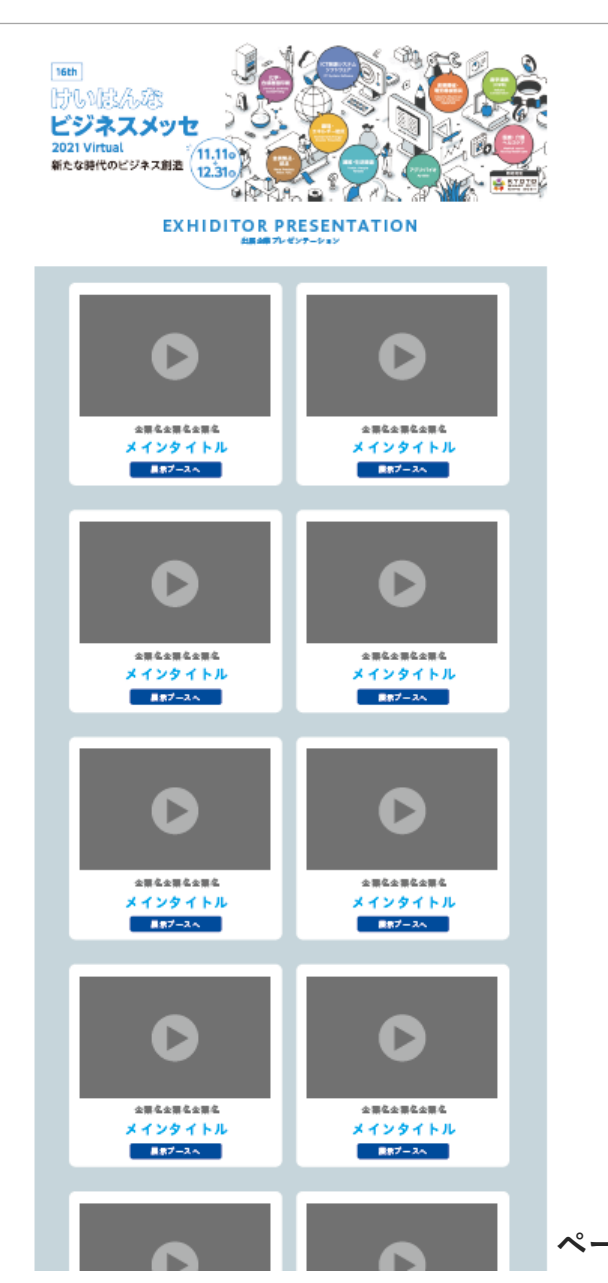

ページはサンプルとなります。

ブース内容の登録について 情報登録ページ

情報登録ページは9月8日(水)よりアクセス可能となります。

情報登録ページのURLとID、パスワードを メールにて通知いたします。

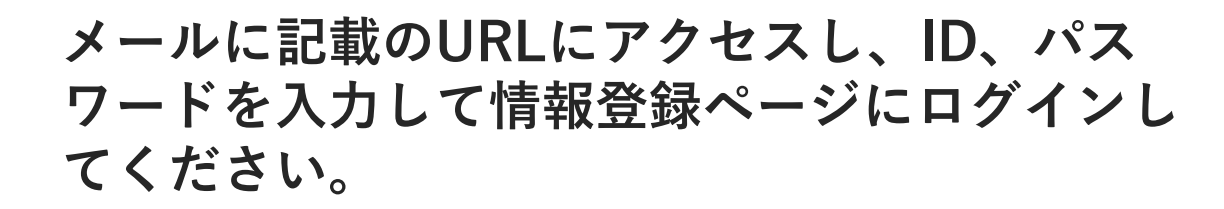

| 16tt<br>())<br>ビ<br>202<br>新た | 」<br>いほん<br>ジネス<br>Virtual<br>な時代のビジ | 次<br>メッセ<br>ネス創造<br>11.110<br>12.310<br>いはんなビジネスメッ+ | 22021Virtual                | ログインページ                                            |
|-------------------------------|--------------------------------------|-----------------------------------------------------|-----------------------------|----------------------------------------------------|
|                               |                                      | 下記にログインIDとバスワ                                       | ードを入力してログインしてください           | .v.                                                |
|                               |                                      | ログインID                                              |                             |                                                    |
|                               |                                      | バスワード                                               |                             |                                                    |
|                               |                                      |                                                     | グインする                       |                                                    |
|                               |                                      | テスト株式会                                              | 社 様 マイ・                     | ページ                                                |
|                               |                                      | 登録期限: <mark>20</mark><br>キャッチコピー文言の登                | )21年10月8日(金)<br>録期限:2021年9月 | 寻10日(金)                                            |
| ブース情報                         | 登録済                                  |                                                     | パネルデータ                      | データ①…未登録(登録必須)<br>データ②…未登録(登録必須)<br>データ③…未登録(登録必須) |
| 動画データ                         | 未登録(登録)                              | 3須)                                                 | カタログデータ                     | 未登録(登録必須)                                          |
|                               |                                      | ブース情報修正                                             | データアップ                      | D—F                                                |

## ブース内容の登録について 情報登録ページ【ブース情報】

項目に沿って必要な情報をご入力ください。 情報登録ページは9月8日(水)よりアクセス可能となります。

・会社名

※社名板やパンフレットに反映されます。

・キャッチコピー文言(30文字以内)

※社名版やパンフレットに記載します。 ※キャッチコピー文言(30文字以内)のみ、9月10日(金)締切

・会社HPのURL

※インフォメーション・Webに記載します。

・問い合わせ先:ご担当者名/メールアドレス

・ブースの見どころ

・希望する商談相手

| ວດ                  | 度は、「力いはんなビジネスメッセ2021Virtual」ここ出展いただき誠にありがとうこさいます。         |
|---------------------|-----------------------------------------------------------|
|                     | こ出展のバーチャルフースに掲載する情報のご登録をお願いいたします。                         |
|                     | 背楽色かビジン色は必須項目です。                                          |
|                     | - 가 株式会社 1                                                |
| 企業名                 | ※変更不可                                                     |
|                     |                                                           |
| 社名板表記 🐹             | テスト太郎1                                                    |
| 日本語                 | ※ゴシック体表記となります。                                            |
|                     |                                                           |
| ソーン                 | 2. 產業機研,電気機研,器具                                           |
|                     | ※変更不可                                                     |
| キャッチコピー             | テスト                                                       |
| <b>録期限:9月10日(金)</b> | ※修正があれば30文字以内でご入力ください。                                    |
|                     |                                                           |
| 問い合わせ先              | = 75                                                      |
| ご担当者名 🍟             |                                                           |
|                     |                                                           |
| 同い合わせ先 🚾            | אַד <del>ק</del>                                          |
|                     |                                                           |
|                     | 倒)弊社の新製品である●●の紹介をしています。                                   |
|                     | また、●●の操作方法を簡単に説明した動画も配信しています。                             |
| ブースのみどころ 🚃          | ■ 「「「「「「「」」」。<br>「「」」、「」」、「」、「」、「」、「」、「」、「」、「」、「」、「」、「」、「 |
| (200文字以内)           | ) 38 40 \/C CU 1 +                                        |
|                     |                                                           |
|                     | ×                                                         |
| 希望する                |                                                           |
| 商談相手 🔤              | ● 例)ooに興味がある方、▲▲を詳しく知りたい方                                 |
|                     |                                                           |
| 会社HP                | https://khn-messe.jp/                                     |
| URL                 | ※社会振奏クリックするとこちらのTIRELでシャンプします。                            |

ブース内容の登録ついて「情報登録ページ【パネルデータ、動画のアップロード】

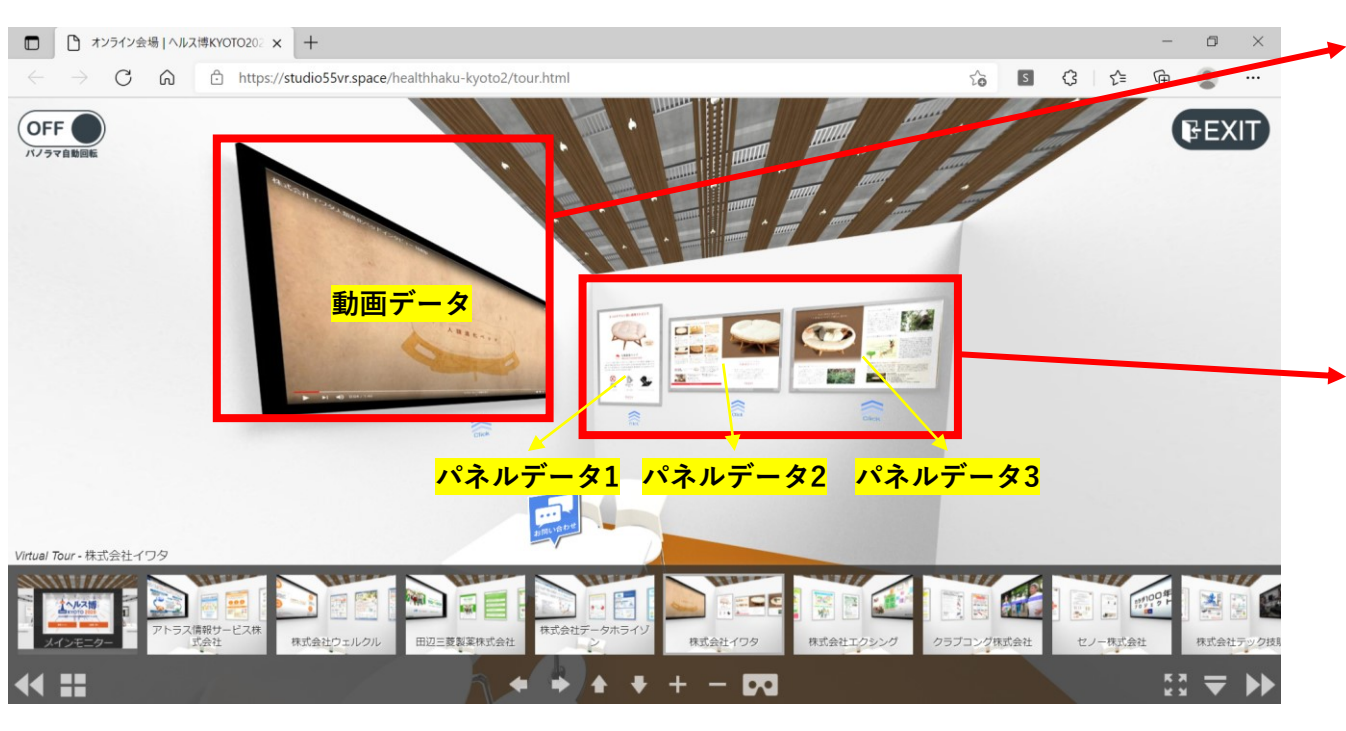

画面に表示されている説明図面を確認の上、 必要なデータをアップロードしてください。

#### 動画配信(YouTubeにて公開)

※動画モニターをクリックすると、動画が再生されます。PPTのス ライドショーの動画変換データ(MP4)でもアップロード可能です。 配信用動画がない場合は企業ロゴのサムネイル展示となりますので ロゴデータをアップロードください。

#### ▶ パネル展示×3枚(A1サイズ推奨)

※A版サイズ(縦・横)でも実装可能です。パネルをクリックすると 拡大表示、パネルのDLも可能です。

パネルデータ1:向かって左側のパネル枠 パネルデータ2:向かって真ん中のパネル枠 パネルデータ3:向かって右側のパネル枠 に表示されます。

#### 資料ダウンロード×1種

自社パンフレットや製品カタログがダウンロードできるアイコンを 壁面に実装します。

ブース内容の登録ついて「情報登録ページ【パネルデータ、動画のアップロード】

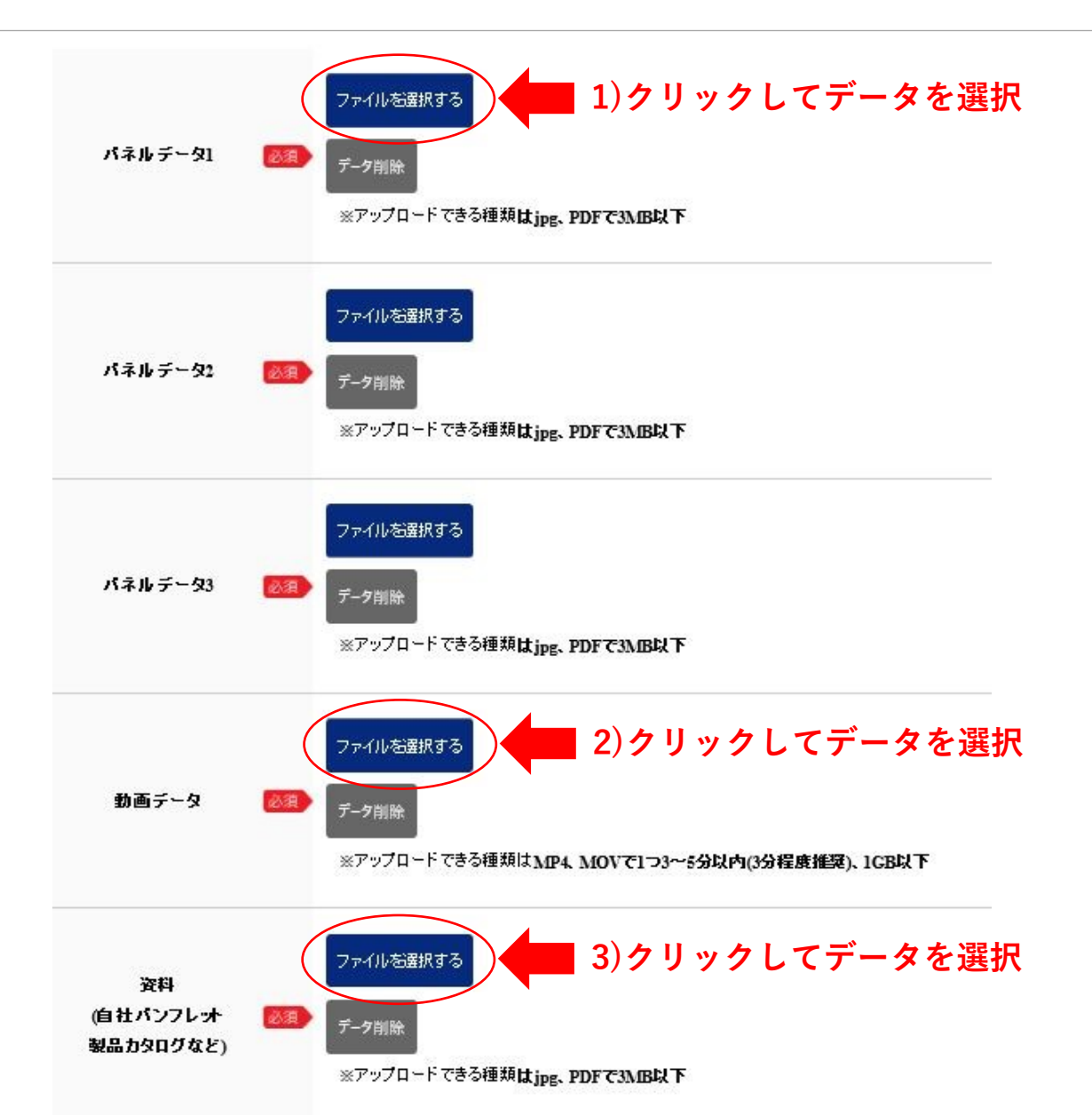

<登録手順>

- 1)実装するパネルデータを選択してアップロードしてください。※必須登録
  ・パネルデータ・・・形式はipg、PDFで3MB以下
- ※パネルデータ2、パネルデータ3も同様に登録してください。
- 2)動画データを選択してアップロードしてください。
  ※必須登録
  - ・動画データ・・・形式はMP4、MOVで1つ3分~5分以内 (3分程度推奨)、1GB以下
- 3)カタログのデータを選択してアップロードして
  ください。※必須登録
  - ・カタログデータ・・・形式はjpg、PDFで3MB以下

ブース内容の登録ついて「情報登録ページ【パネルデータ、動画のアップロード】

#### 個人情報の取り扱いに関して

本フォームにご記入いただきました個人情報につきましては、けいはんなビジネスメッセの各種事業・行事に係るご連絡・ご案内 用として使用し、その他の目的には使用いたしません。また、同個人情報は京都府の「個人情報保護方針」に則り管理させていた だきます。

京都府プライバシーポリシー https://www.pref.kyoto.jp/privacy.html

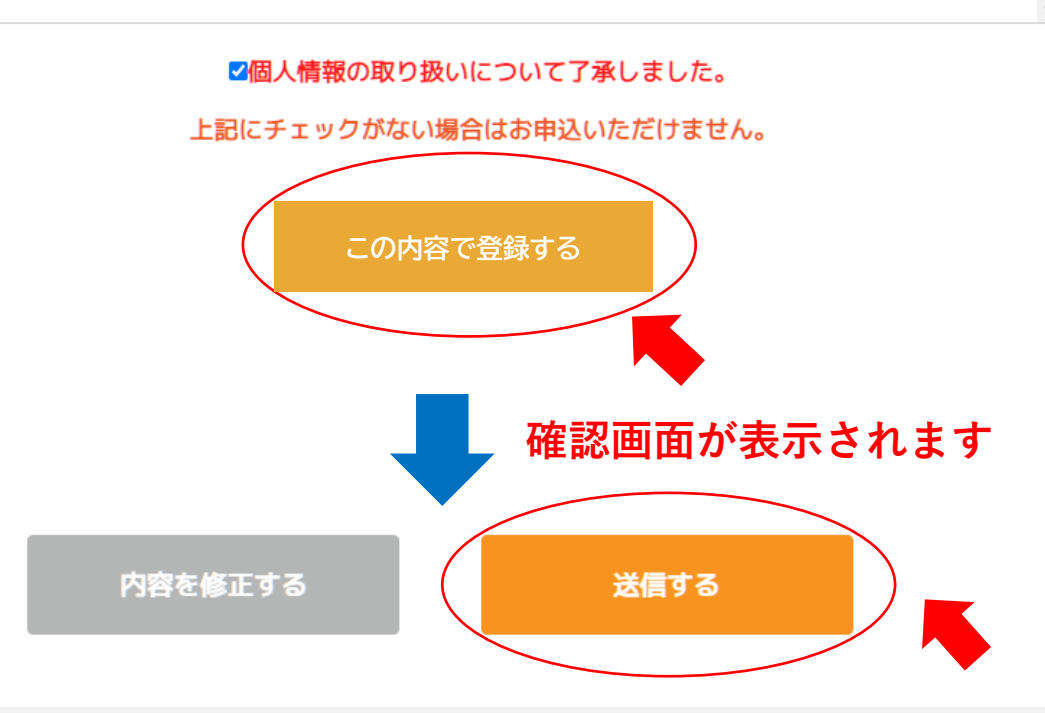

情報登録ページの下部にある 個人情報の取り扱いに関する同意にチェックを いただき、登録ボタンを押してください。

登録した情報を確認画面で再度ご確認の上、 「送信する」を押してください。

出展製品の登録締め切りは10月8日(金)となります。 それ以降は、実装作業に移行しますので、締め切り 厳守でよろしくお願いいたします。

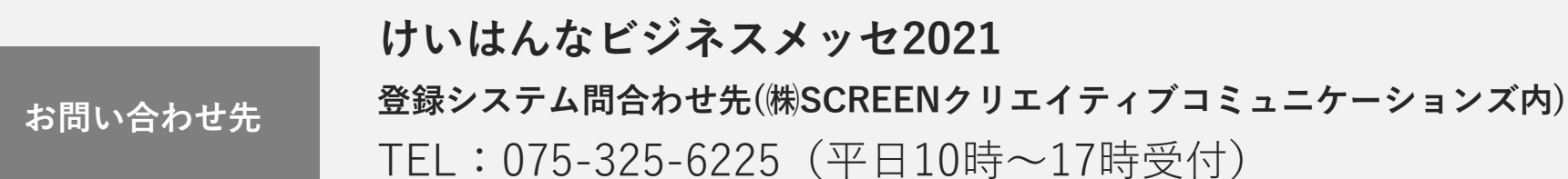

各種データアップロード締め切りについて

## 1. ブース外・内の展示コンテンツアップロード期限・・・10月8日(金)

※締め切り以降の変更は、運営事務局までご連絡ください。システム実装後の場合は変更ができない場合がございますので、予めご了承ください。

※キャッチコピー文言(30文字以内)のみ、9月10日(金)締切

### 2. 企業プレゼン動画データご提出期限・・・10月22日(金)

※企業プレゼンの動画データの提出方法は、後日運営事務局よりご連絡させていただきます。

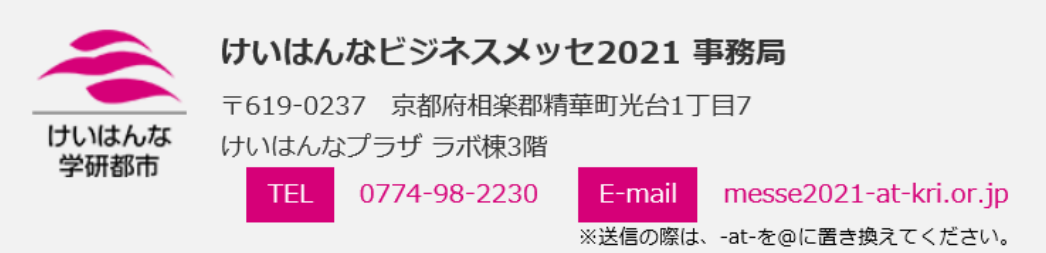

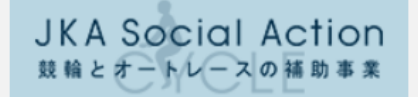

この事業は競輪の 補助金を受けて実施するものです